# **RESEARCHER QUICK GUIDE**

The Quick Guide helps you utilize the most robust features of GrantForward as a Researcher

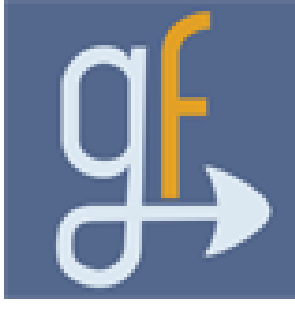

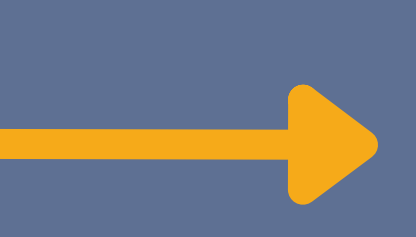

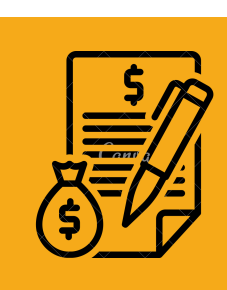

## IN THIS QUICK GUIDE

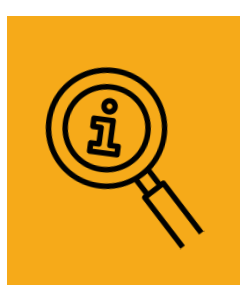

### FIND & MANAGE GRANTS

## RECEIVE GRANT RECOMMENDATIONS

### GET PRE-AWARD INFORMATION

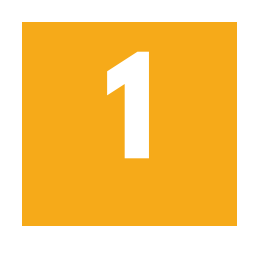

Go to the **Search Grant Opportunities** page, and enter keywords that match your research interests (You can choose Advanced Keyword Search for more precise searching options)

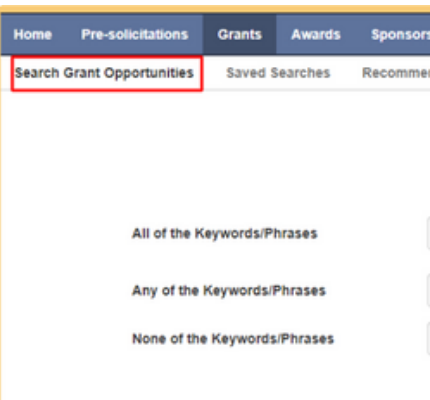

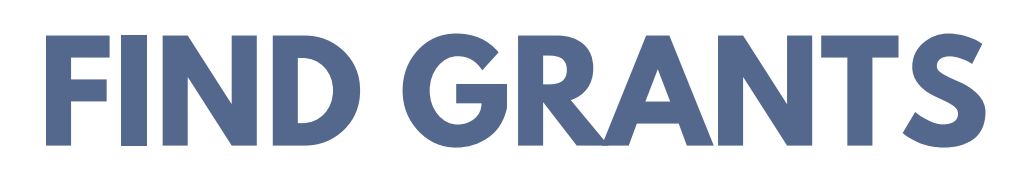

#### **Conduct a Search**

How to search grants using keywords and filters?

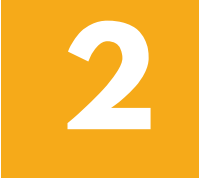

### Add Search Filters to narrow down your search results

| O Spor       | Sponsors                                   |  |  |  |  |  |  |
|--------------|--------------------------------------------|--|--|--|--|--|--|
| • Categories |                                            |  |  |  |  |  |  |
| O Dead       | lline                                      |  |  |  |  |  |  |
| • Statu      | is                                         |  |  |  |  |  |  |
| e Amo        | unt                                        |  |  |  |  |  |  |
| • Spor       | nsor Types                                 |  |  |  |  |  |  |
| +            | Federal                                    |  |  |  |  |  |  |
| +            | State                                      |  |  |  |  |  |  |
| +            | Foundation                                 |  |  |  |  |  |  |
| +            | Corporate                                  |  |  |  |  |  |  |
| +            | Academic                                   |  |  |  |  |  |  |
| +            | International                              |  |  |  |  |  |  |
| +            | Other                                      |  |  |  |  |  |  |
| • Gran       | t Types                                    |  |  |  |  |  |  |
| +            | Fellowship / Scholarship /<br>Dissertation |  |  |  |  |  |  |
| +            | Internship / Work-study                    |  |  |  |  |  |  |
| +            | Research Project                           |  |  |  |  |  |  |
| +            | Training / Course                          |  |  |  |  |  |  |
| +            | Travel                                     |  |  |  |  |  |  |
| +            | Workshop / Conference                      |  |  |  |  |  |  |
| +            | Post-doctoral                              |  |  |  |  |  |  |
| +            | Collaboration / Cooperative<br>Agreement   |  |  |  |  |  |  |
| +            | Equipment / Facility / Organization        |  |  |  |  |  |  |

| s Resea     | rchers Sup      | ports   |            |                          |          |                           |
|-------------|-----------------|---------|------------|--------------------------|----------|---------------------------|
| endations   | Grant Lists     | History | Shared     | Internal Submission beta | COVID-19 |                           |
|             |                 | Gran    | t Sea      | rch                      |          |                           |
| "big data"  |                 |         |            |                          | 0        | - Advanced Keyword Search |
| social scie | nce "social med | ia"     |            |                          | 0        |                           |
| biology     |                 |         |            |                          | 0        |                           |
| 1           | Q Search        | Res     | set To Res | earcher's Default        |          |                           |

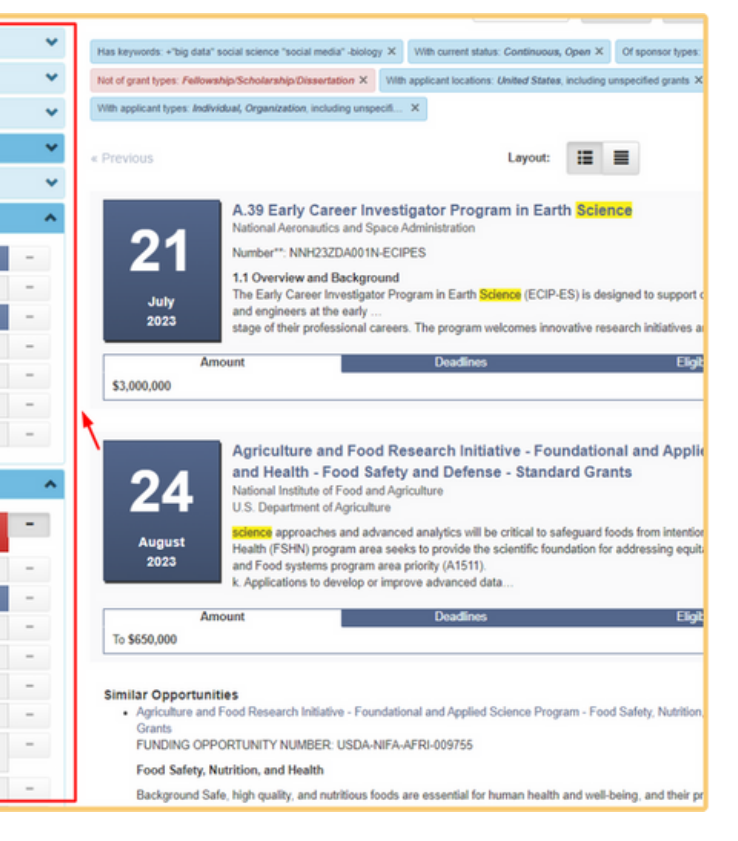

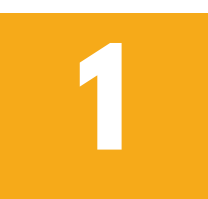

To save your search, after setting your search up by keywords/phrases and filters, click on the Save/Load button, then choose Save a Search

| Found 43 results in 3.33 seconds.                            |
|--------------------------------------------------------------|
| Has keywords: +"big data" social science "social media" -bio |
| Not of grant types: Fellowship/Scholarship/Dissertation >    |
| With applicant types: Individual, Organization, including un |
|                                                              |

# MANAGE GRANTS

### Save a Search | Receive Email Alerts

How to save my search? How to get email alerts of new opportunities?

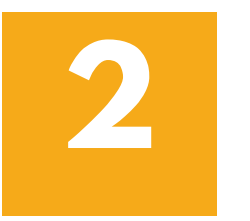

In the pop-up box, name your search and set the frequency to receive alerts whenever there are new grants matching your search criteria

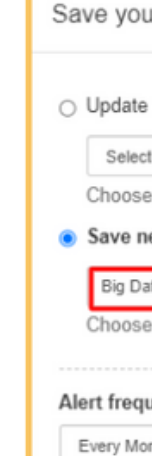

Every Mo Choose th

In case of O Send and

Send a

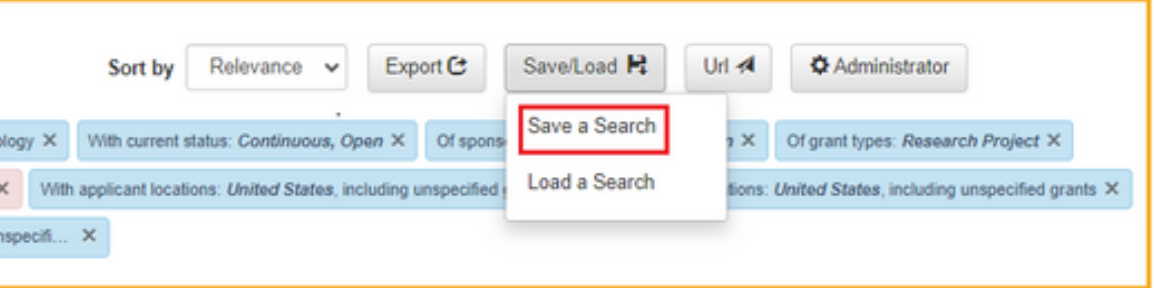

| ur search                                                   |      | ×     |
|-------------------------------------------------------------|------|-------|
| a previously saved search                                   |      |       |
| t one                                                       |      | ~     |
| e one saved search that you want to update                  |      |       |
| ew search                                                   |      |       |
| ata Opportunities                                           |      |       |
| e a name for your new saved search                          |      |       |
|                                                             |      |       |
| uency                                                       |      | _     |
| nday                                                        |      | ~     |
| e frequency that you want to receive alerts for this search |      |       |
| no new grants                                               |      |       |
| nyway 💿 Don't send email                                    |      |       |
|                                                             |      |       |
|                                                             | Save | Close |

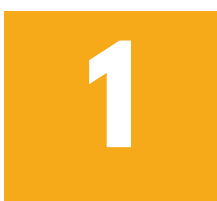

keywords/ phrases and filters

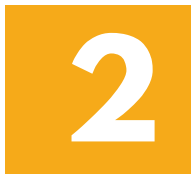

Click on the tag icon of each desired grant, Add New List, and fill in the information in the dialog box to create a new list

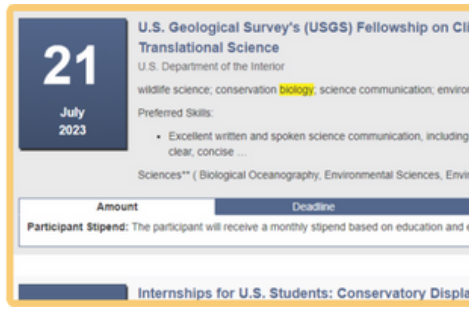

# **MANAGE GRANTS**

### **Build and Manage Grant Lists**

How to create a list of matching opportunities? How to make editions to that list?

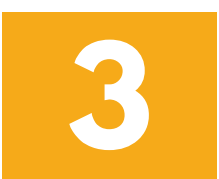

**V**4 k

When you see the next desired grant for your list, click on the tag icon and choose the existing list to add

| <b>21</b><br>July<br>2023 | U.S. Geological Survey's (USGS) Fellowsh<br>Translational Science<br>U.S. Department of the Interior<br>wildlife science; conservation biology, science communical<br>Preferred Skills:<br>• Excellent written and spoken science communication<br>clear, concise<br>Sciences <sup>44</sup> ( Biological Oceanonatohy Environmental Science                                                                                                    | Ip on Climate Change and Wildlife Act<br>ton; environmental data science).<br>n, including the ability to translate complex scientific<br>nores. Environmental Studies. Fish and Wildlife | Ion Plans -                  |   | 21                          | U.S. Geological Survey's (USGS) Fellows<br>Translational Science<br>U.S. Department of the Interior<br>wildlife science, conservation belogy, science communica<br>Preferred Skills:<br>Excellent written and spoken science communicat<br>clear, concise<br>Sciences'' (Biological Oceanography, Environmental Science<br>U.S. Sciences'' (Biological Oceanography, Environmental Science) | hip on Climate Change and<br>ation; environmental data science)<br>on, including the ability to translate co<br>sences, Environmental Studies, Fish a | Wildlife Action Plans |
|---------------------------|----------------------------------------------------------------------------------------------------|----------------------------------------------------------------------------------------------------|------------------------------|---|-----------------------------|----------------------------------------------------------------------------------------------------|----------------------------------------------------------------------------------------------------|-----------------------|
| Amou                      | unt Deadline                                                                                                    | Eligibility                                                                                                    | Engineering<br>Opportunities |   | Amou<br>Participant Stipend | Int Deadline<br>2: The participant will receive a monthly stipend based on ed                                                                                                    | Eligibility<br>lucation and experience.                                                                                                    | Submission I          |
| Participant Stipend       | t: The participant will receive a monthly stipend based on edulated on edulated and the participant will receive a monthly stipend based on edulated and the participant will receive a monthly stipend based on edulated and the participant will receive a monthly stipend based on edulated and the participant will receive a monthly stipend based on edulated and the participant will receive a monthly stipend based on edulated and the participant will receive a monthly stipend based on edulated and the participant will receive a monthly stipend based on edulated and the participant will receive a monthly stipend based on edulated and the participant will receive a monthly stipend based and the participant will receive a monthly stipend based on edulated and the participant will receive a monthly stipend based and the participant will receive a monthly stipend based and the participant will receiv | cation and experience.                                                                                                    | + Add New List               | J | Biology Opportunities       | ×                                                                                                    |                                                                                                    |                       |

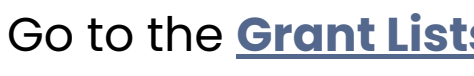

| ٢ |                          |
|---|--------------------------|
| L | Favorite                 |
| н | Science (4)              |
| н | Environment (1)          |
| н | Drug (0)                 |
| н | Big Data (4)             |
| н | Limited Submissions (48) |
| L | External Funding (68)    |

## Go to the **Search Grant Opportunities** page, set up a search with

| limate Change and Wildlife Action Pla            | ns - 📩                       | Add New Grant List |                                       | ×   |
|--------------------------------------------------|------------------------------|--------------------|---------------------------------------|-----|
| onmental data science).                          | Healthcare                   | List Name          | Biology Opportunities                 |     |
| g the ability to translate complex scientific Ag | ricultural Opps<br>STEM List | Tag Color          | · · · · · · · · · · · · · · · · · · · |     |
| Eligibility c                                    | Engineering<br>Opportunities | Sorted By          | Submit Date 🗸                         |     |
| ay Mana                                          | Add New List                 |                    | Add Cano                              | cel |

### Go to the **<u>Grant Lists</u>** page to view and export your grant lists

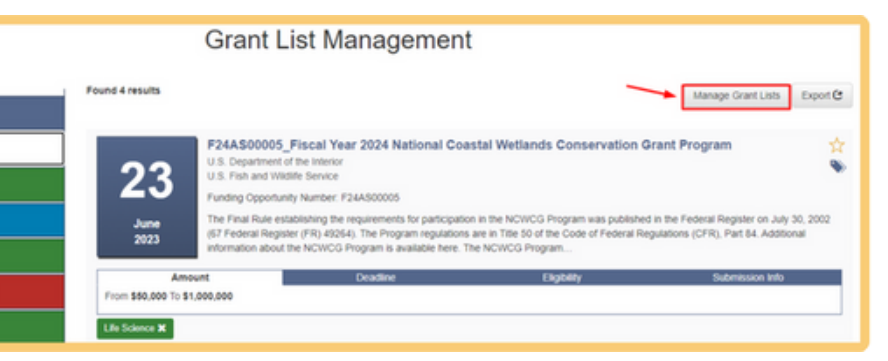

## **RECEIVE GRANT RECOMMENDATIONS**

How to build a precise reseacher profile to get personalized grant recommendations based on my research interests?

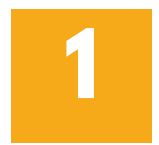

2

#### **Create a profile**

On the Create Profiles page, choose Begin Building and fill in the required information in three sections (Remember to specify your publication page and set the frequency for your recommendation emails). Click Finish to start building the profile

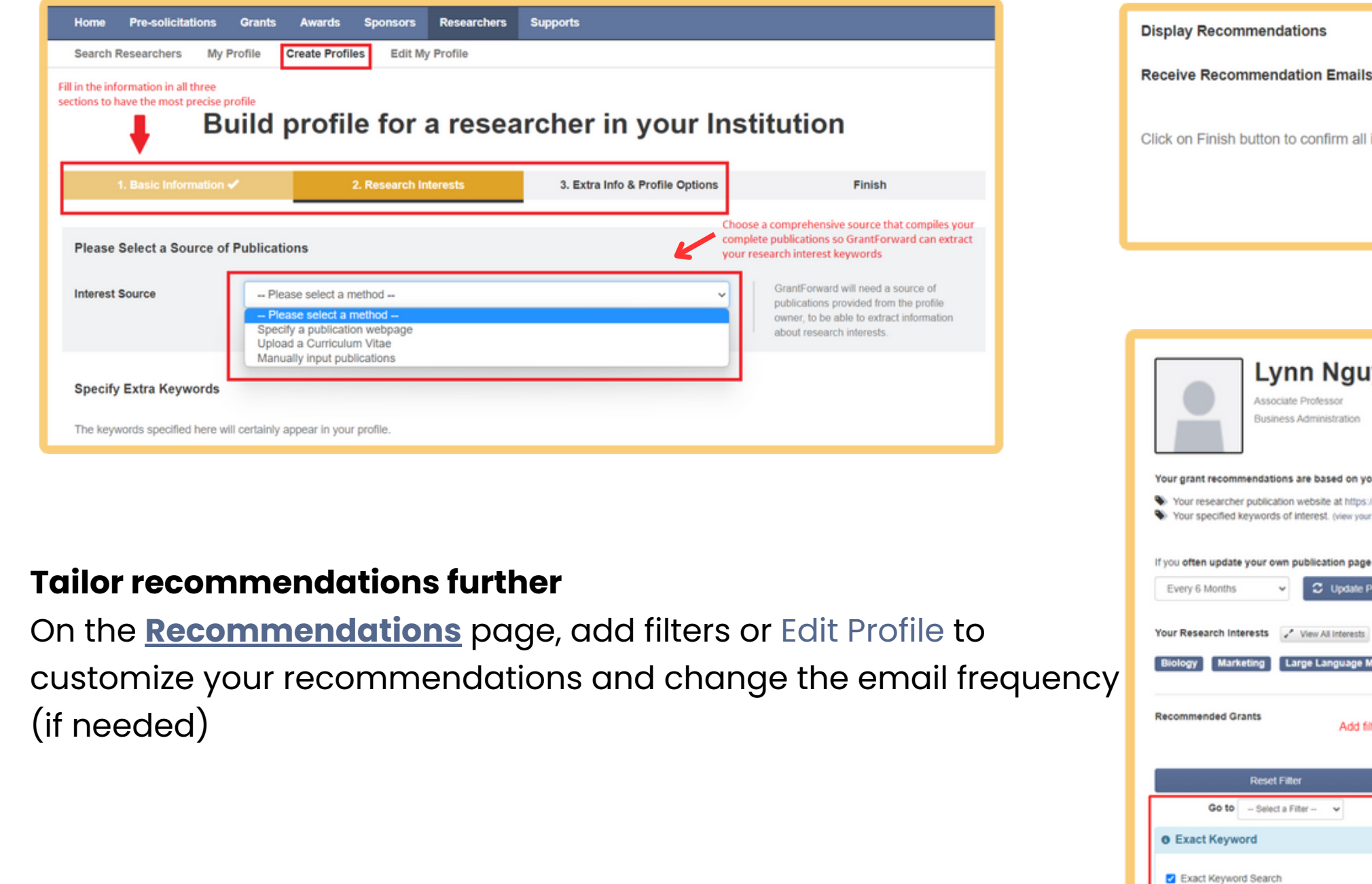

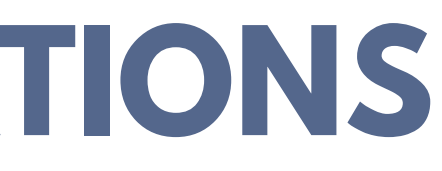

O Sponsors O Categories

| ils                                                                                         | Monthly                                                                   |                                                        | ~                                                  |                                                      |
|---------------------------------------------------------------------------------------------|---------------------------------------------------------------------------|--------------------------------------------------------|----------------------------------------------------|------------------------------------------------------|
| all information, and st                                                                     | art building the profile.                                                 | Set the frequency for                                  | your recommendation emails                         |                                                      |
|                                                                                             | 🔶 2. Rese                                                                 | earch Interests                                        | Finish                                             |                                                      |
|                                                                                             |                                                                           |                                                        |                                                    | _                                                    |
|                                                                                             |                                                                           |                                                        |                                                    |                                                      |
| uyen @ View Profile                                                                         |                                                                           |                                                        | Recommendation Email Frequency                     | Weekly                                               |
|                                                                                             | Click here to go to Edit I                                                | Profile page and make changes I                        | o your keywords                                    | Change the frequency of<br>your recommendation email |
| your following profile inforr<br>ps://scholar.google.com/citatio<br>our specified keywords) | nation Edt Profile                                                        | w_op=list_works&authuser=1                             |                                                    |                                                      |
| e Profile Now                                                                               | Profile to be updated as well, you can                                    | select how frequent we should autor                    | natically check and update your profile.           |                                                      |
|                                                                                             |                                                                           |                                                        |                                                    |                                                      |
| e Models Human Resour                                                                       | ce Online Social Media and 7                                              | 1 more                                                 |                                                    |                                                      |
| filters to customize your r                                                                 | ecommended grants                                                         |                                                        |                                                    |                                                      |
| Found 8294 res                                                                              | ults in 4.28 seconds.                                                     | Sort by Relevance 👻 I                                  | Export 😢 Setting Saved 🛤                           |                                                      |
| Has keywords: Y                                                                             | our Interests in Profile With current stat                                | us: Open, Continuous 🗙 🛛 With applica                  | t types: Individual, Organization, including unspe | cif X                                                |
| « Previous                                                                                  |                                                                           | Layout:                                                |                                                    | Next »                                               |
| •                                                                                           | Engineer Research a<br>Laboratory (EL): Eco<br>U.S. Department of Defense | and Development Center (E<br>ological Modeling (EL-40) | RDC) Broad Agency Announcer                        | nent - Environmental 👌 😽                             |
| Continu                                                                                     | ous U.S. Army                                                             |                                                        |                                                    |                                                      |

## **RECEIVE GRANT RECOMMENDATIONS**

How to build a precise reseacher profile to get personalized grant recommendations based on my research interests?

### Keep your profile up-to-date

To receive relevant funding opportunities, update your research interest keywords and choose profile update frequency on the Edit My Profile page

|                                                                                     | 🖍 Ed                                                | dit Keywords 🖍 Edit Publications View Current Cloud Vie                                                                              | ew Current List | 1. Basic Information                                                 | 1. Basic Information 2. Research Interests                                                                                                    |
|-------------------------------------------------------------------------------------|-----------------------------------------------------|----------------------------------------------------------------------------------------------------|-----------------|----------------------------------------------------------------------|----------------------------------------------------------------------------------------------------|
| Uncheck any improper or irrelevant keywords be                                      | elow to make them disappear after finishing editing | your profile.                                                                                                    |                 |                                                                      |                                                                                                    |
| Multiagent Systems                                                                  | Input Estimation                                    | vant keywords Process State                                                                                                    |                 | Current Source of Publications                                       | Current Source of Publications                                                                                                    |
| Electric Propulsion                                                                 | Proximity Operations                                | Learning Adaptive Control                                                                                                    |                 |                                                                      |                                                                                                    |
| <ul> <li>Heterogeneous Multi Agent Systems</li> <li>Experimental Results</li> </ul> | Local Information     Limited Bandwidth             | <ul> <li>Cooperative Control</li> <li>Computational Modeling, Computational M<br/>Computational Models, Computer Modeling</li> </ul> | Model,<br>ng    | Interest Source                                                      | Interest Source Specify a publication webpage                                                                                                    |
| Flight Control System                                                               | Handling Quality                                    | Guaranteed Performance                                                                                                    |                 | Publication Page                                                     | Publication Page https://scholar.google.com/citations?hl=en&user=sugWZ6MAAAAJ                                                                                                    |
| Specify Extra Keywords<br>The keywords specified here will certain                  | inly appear in your profile.                        | Toggle to indicate the importance of the keywords                                                                                    |                 |                                                                      | Google scholar Publiced ORCID                                                                                                    |
| Other Interests Mo                                                                  | olecular Biology ×                                  | Low High                                                                                                    |                 | If you often update your own publication<br>and update your profile. | If you often update your own publication page and want GrantForward Profile to be updated as well, you of and update your profile.<br>If you use a publication webpage as your Interest Source, you (e.g. every 6 months) for GrantForward to monitor and keep |
| -                                                                                   | Add more interests                                  | ids here                                                                                                    |                 | Update Frequency                                                     | Update Frequency Every 6 Months  Update GrantForward Profile with my newly updated publication p                                                                                                    |

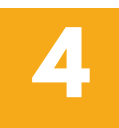

3

### **Receive automatic recommendation emails**

After all the setup and editions, you will receive recommendation emails including new grants with research interest keywords highlighted

| Grant Recommendations from GrantForward                                                                                                    |                                                                                                    |
|----------------------------------------------------------------------------------------------------|----------------------------------------------------------------------------------------------------|
| Dear Lucy Nguyen,                                                                                                    |                                                                                                    |
| Thanks for using GrantForward. We are recommending you the grants we thought are relevant to yo<br>We recommend grants based on the information in your researcher profile. You can always improve | our research interests. You can view all the recommended gi<br>your profile to reflect your research interests better, and the |
| 1. New Recommendations<br>5 new grants that match your interests were added during this period. We recommend the following                                                                         | grants to you:                                                                                                    |
| Bernard & Audre Rapoport Foundation Grant<br>Sponsored by Bernard and Audre Rapoport Foundation . Deadline: Apr 15, 2023                                                                           | Keyword Highlight                                                                                                    |
| that broaden citizen awareness of public policy issues and alternatives, build skills necessary for political<br>building individual and social                                                    | leadership, and provide opportunities for community service. "N                                                                |
| intergovernmental cooperation as well as initiatives Read More                                                                                                    | THE CONSTRUCT AND A PROPERTY CALCULATION OF SHALL BE AVAILED IN THE                                                            |

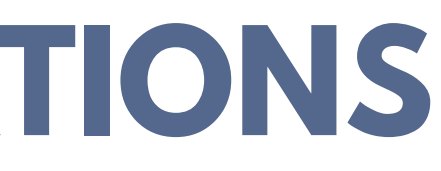

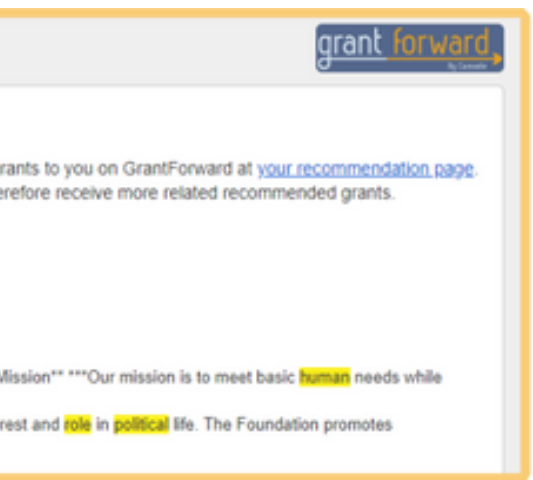

## **GET PRE-AWARD** INFORMATION

### Learn strategic information

How to find upcoming grants? Relevant sponsors? Experts/collaborators? Proposal ideas/sample awards? What my peer researchers are getting awarded?

| gra  | Int Forw<br>Start moving your re | and .  |        |          |             |
|------|----------------------------------|--------|--------|----------|-------------|
| Home | Pre-solicitations                | Grants | Awards | Sponsors | Researchers |

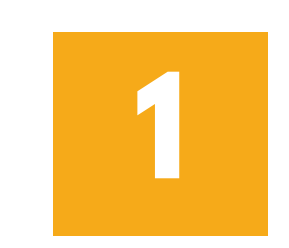

Visit **<u>Pre-solicitations</u>** to see notices from funding agencies/sponsors of upcoming grants

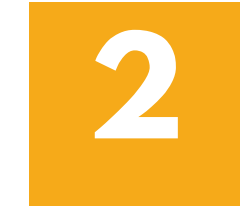

Go to Awards page to check funded

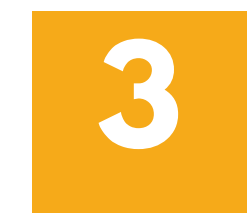

20,000 worldwide sponsors

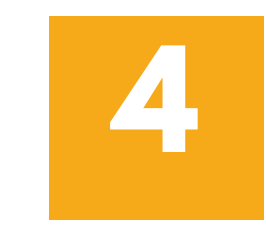

Search **Researchers** to find potential the same research interests

projects and get ideas for your proposal

Look up the <u>Sponsor Directory</u> to view detailed information and grants of over

collaborators for your projects who share

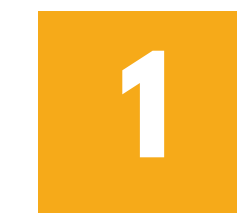

Contact us directly at <a href="mailto:support@grantforward.com">support@grantforward.com</a> for any difficulties

2

Visit the <u>Contact Us</u> page to submit your technical questions or feedback

3

Go to the <u>Support Home</u> page to access different types of support materials

# **MORE SUPPORT**

Where to find additional support while using GrantForward?

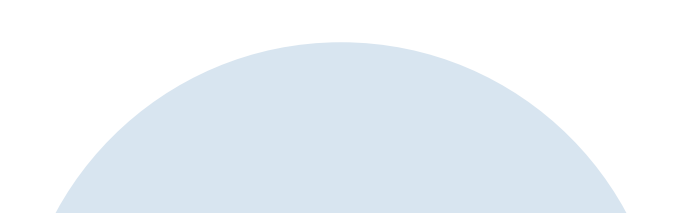